## 1) Accéder à //Mon Dossier Web//

Étape 1 - Ouvrez votre navigateur web et tapez dans la barre d'adresse URL : [[https://mondossierweb.unicaen.fr]]

## Étape 2 - Entrez vos identifiants du Compte Numérique

Information : Vous devez choisir l'université dont vous dépendez, sélectionnez "Université de Caen-Normandie"

## 2) Consulter ses notes

Une fois connecté à l'ENT, placez votre curseur sur "Dossier étudiant" et sélectionnez "Mon DossierWeb"

|                                                                                                    | Reteining A Laccell Annuality Plan Do Silo Scientifi Adde                                                                                                    | Déconnexion     Nomande Université |
|----------------------------------------------------------------------------------------------------|----------------------------------------------------------------------------------------------------|------------------------------------|
| Enformenteringense Antrautietes Messaagerie & agenote<br>Ensource challente = 4 formatione Messa<br>Messaagerie & Antrautietes<br>Contract and agenotypese<br>Contract and agenotypese<br>Contract agenotypese<br>Contract and agenotypese<br>Contract agenotypese<br>Contract agenotypese<br>Contrac | exerte Decemente Calgete Outle Decementation 2: Cet ENT est développé avec EsupPortail, application OpenSource issue de la communauté d'enseignement SupPortail - http://www.esup-portail.org. |                                    |
| Mon DosserWeb<br>Accider a Plon dossier web                                                                                                    |                                                                                                    | 2                                  |
|                                                                                                    | A propos de Normandie Université : Mentions légales : A propos d'ESUP-Portail : Powered by 4.0.16-SNAPSHOT                                                                                     | enti                               |

## Et vous apercevrez cette page :

|    |                                                              | Etat-civil          |                    |  |  |  |  |  |
|----|--------------------------------------------------------------|---------------------|--------------------|--|--|--|--|--|
| 4  | Etat-civil<br>Informations annuelles                         | Généralités         | Baccalauréat       |  |  |  |  |  |
| 40 |                                                              | Dossier             | Baccalauréat       |  |  |  |  |  |
| 8  | Inscriptions<br>Calendrier des épreuves<br>Notes & résultats | NNE                 | Année              |  |  |  |  |  |
| -  |                                                              | Prénom et Nom       | Mention            |  |  |  |  |  |
| 0  | Aide<br>Déconnexion                                          | Email               | Type établissement |  |  |  |  |  |
| _  |                                                              | Nationalité         | Etablissement      |  |  |  |  |  |
|    |                                                              | Date de naissance   | Département        |  |  |  |  |  |
|    |                                                              | λ                   |                    |  |  |  |  |  |
|    |                                                              | Département ou Pays |                    |  |  |  |  |  |
|    |                                                              | Contact             |                    |  |  |  |  |  |
|    |                                                              | Portable            |                    |  |  |  |  |  |
|    |                                                              | Email personnel     |                    |  |  |  |  |  |

Cliquez sur "Notes et Résultats" :

CEMU - https://webcemu.unicaen.fr/dokuwiki/

| _  | Etat-civil<br>informations annualine | Notes & résultats               |                       |                       |                        |                 |          |  |
|----|--------------------------------------|---------------------------------|-----------------------|-----------------------|------------------------|-----------------|----------|--|
| -  |                                      | Diplômes                        |                       |                       |                        |                 |          |  |
|    |                                      | Année                           | Code                  | Diplône               | Session                | Note            | Résultat |  |
| в  |                                      | 2021/2022                       |                       |                       |                        |                 |          |  |
| 0  |                                      | 2021/2022                       |                       |                       | Session unique         |                 | AJ       |  |
| -  | Notes & résultats                    | 2020/2021                       |                       |                       | Session 1              |                 | ADM      |  |
| ۰  |                                      | 2019/2020                       |                       |                       |                        |                 |          |  |
| 0÷ |                                      | 2019/2020                       |                       |                       |                        |                 |          |  |
|    |                                      | Filléres d'inscription (étapes) |                       |                       |                        |                 |          |  |
|    |                                      | Année                           | Code                  | Fillere d'inscription | Session                | Note            | Résultat |  |
|    |                                      |                                 |                       |                       | Session unique         |                 | AJ       |  |
|    |                                      |                                 |                       |                       |                        |                 |          |  |
|    |                                      |                                 |                       |                       | Session 1              | 11.195          | ADM      |  |
|    |                                      |                                 |                       |                       | Session 1<br>Session 2 | 4.635<br>10.342 | Abм      |  |
|    |                                      |                                 |                       |                       | Session unique         |                 | DEM      |  |
|    |                                      | • Signification d               | es codes résultats    |                       |                        |                 |          |  |
|    |                                      | AJ: Ajourné ADM:                | Admis DEM : Démission | nnaire                |                        |                 |          |  |

Dans le deuxième tableau, vous pouvez cliquer sur la formation effectuée pour avoir le détail de vos notes.

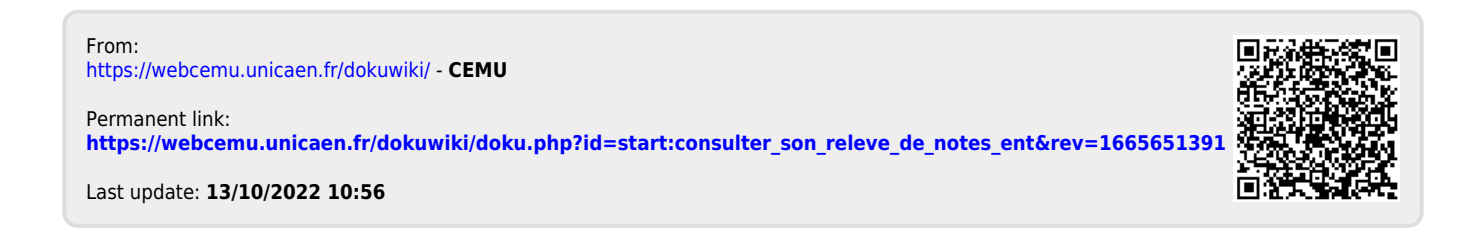